## Web 端如何删除待执行的不定期、 临时保养任务(文档)

用户登录互海通 Web 端,依次点击"维护保养→月度保养"进入月度保养界面,筛选保养 周期为"不定期"或"临时"类型的保养任务,点击目标保养任务右侧的"删除",在确 认弹窗点击"确定"即可。

| ΘQ |                           |       |                  |        | I         | 工作台 31410 船舶监控 发现 切族系统。 |     |                             |                        | Q" 🔀 +x 🔊 🌔 <b>#2</b> |                |          |         |                          |            |
|----|---------------------------|-------|------------------|--------|-----------|-------------------------|-----|-----------------------------|------------------------|-----------------------|----------------|----------|---------|--------------------------|------------|
| T  | 维护保养                      | ~     | 月度保              | 养      |           |                         |     |                             |                        |                       |                |          |         |                          |            |
|    | 保养计划管理<br>年度保养            | 1     | 母田               | 离线     | 深养<br>新增7 | 下定期 批量验4                | k [ | 查看更多>                       | ■ 列表视图 ~               | 2025-05               | 巨濱             | 11号 🗸 过滤 |         | 7                        | EX         |
|    | 月度保养                      |       | 保养编              | 号      | ID        | 设备名称                    |     | 保养项目                        | 保养要求                   | 负责部门 ▼                | 负责人 ▼          | 保养周期 ▼   | 操作      |                          |            |
|    | 设备运行时长                    |       | 888888<br>888888 | 888888 | 3311347   | 空气系统                    | •   | ce<br>©                     |                        | 轮机部                   | 鲍磊             | 全部       | k       |                          |            |
| 1, | 依次点击进入<br><sup>保养任务</sup> | 、月度保养 | 界面<br>1.1        |        | 3311278   | 船体及舱室                   |     | 各层甲板 船壳外板<br>舱口围板 舱面外壁<br>① | 检查腐蚀 损伤 变形<br>水密等情况。   | 甲板部                   | 大副             | 月日       | ÷   5⊞  | 期申请                      |            |
| 13 | 油料检测                      |       | 222222           |        |           | 空气系统                    | •   |                             |                        | 甲板部                   | 船长             | 运行时长     | i i ge  | 期申请                      |            |
| ۵  | 库存管理                      | >     | 1.3              |        | 3311268   | 船体及舱室                   |     | 舷墙及栏杆扶梯扶<br>手<br>①          | 检查锈蚀 损坏 变形<br>等情况 清洗除锈 | 甲板部                   | 大副             | 临时       | かげ 延    | 期申请                      | らう<br>关注   |
| Å  | 采购管理                      |       | 1.4              |        | 2211260   | 机休节的分钟                  |     | 水密门窗 ,測量孔,<br>舷窗 ノマ 羊 防火    | 检查锈蚀 损坏 变形             | 円北5章R                 | 筛选保养周期为<br>+== | "不定期" 或  | "临时"类型的 | )保养任务<br><sup>出用由语</sup> |            |
| ٢  | 船舶服务                      |       | 当                | 前船舶本   | 5月轮机部已添加  | 11 项视情保养任务              | 甲板調 | 部已添加 0 项视情保养                | 任务。                    | 86 🕏                  | £ < 1 2        | 3 4      | 5 > 跳至  | 至 1                      | Eisai<br>页 |
|    | 费用管理                      |       |                  |        |           |                         |     |                             |                        |                       |                |          |         |                          |            |

|     |        |   |         |           | 工作台                         | 31410 船舶     | 监控 发现            |         |       | Q 🕺 🔀 👳             | • 🕐 🌔 🕫     |   |
|-----|--------|---|---------|-----------|-----------------------------|--------------|------------------|---------|-------|---------------------|-------------|---|
| T   | 维护保养   | ~ | 月度保养    |           |                             |              |                  |         |       |                     |             |   |
|     | 保养计划管理 |   | 导出 离线   | 保养 新增     | 下定期 批量验收                    | 查看更多>        | ■ 列表视图 >         | 2025-05 | 1     | 国海1号 <b>&gt;</b> 过滤 |             |   |
|     | 年度保养   |   |         |           |                             |              |                  |         |       |                     |             |   |
|     | 月度保养   |   | 保养编号    | ID        | 设备名称                        | 保养项目         | 保养要求             | 负责部门 ▼  | 负责人 ▼ | 不定期▼                | 操作          |   |
|     | 设备运行时长 |   | 10.1    | 3492864   | 主机                          | 曲拐箱<br>必     | 活塞裙部及气缸壁<br>下端检查 | 轮机部     | 大管轮   | 不定期                 | 执行删除        |   |
|     | 保养任务   |   |         |           |                             |              |                  |         |       | 3、点击目标              | 保养任务右侧的"删除" |   |
|     | 油料检测   | _ |         |           |                             |              |                  |         |       |                     |             |   |
| Es. | 维修管理   | > |         |           |                             |              |                  |         |       |                     | $\bigcirc$  |   |
| ඛ   | 库存管理   |   |         |           |                             |              |                  |         |       |                     | 关注          |   |
| Å   | 采购管理   |   |         |           |                             |              |                  |         |       |                     |             | ١ |
| ٢   | 船舶服务   |   | ↓ 当前船舶4 | 15月轮机部已添加 | 日 <mark>1</mark> 项视情保养任务,甲板 | 反部已添加 0 项视情保 | 养任务。             |         |       |                     | 1 茶         | , |
|     | 费用管理   |   |         |           |                             |              |                  |         |       |                     |             |   |

|                | 0 | © Q               | 工作台 (31410) 船舶监控 发现        | 切换系统、 | • Q* 23 +3 | x • ⑦ 🌔 朱慧   |
|----------------|---|-------------------|----------------------------|-------|------------|--------------|
| <b>了 维护保养</b>  | ~ | 月度保养              |                            |       |            |              |
| 保养计划管理<br>年度保养 |   | 导出 高线保养 新增不定期     |                            |       | F III      |              |
| 月度保养           |   | 保养编号 ID           | ( )                        | 负责人 ▼ | 不定期▼       | 操作           |
| 设备运行时长         |   | 10.1 3492864 主    |                            | 大管轮   | 不定期        |              |
| 保养任务           |   |                   | 确定要删除吗?<br>4、在确认弹窗点击"确定"即可 |       |            |              |
| 油料检测           |   |                   |                            |       |            |              |
| の 维修管理         | > |                   |                            |       |            | ÷#           |
| 命 库存管理         |   |                   |                            |       |            |              |
| ₩ 采购管理         |   |                   |                            |       |            | ()<br>ETENAL |
| ₽ 船舶服务         |   | 当前船舶本月轮机部已添加1项视情保 | 养任务,甲板部已添加 0 项视情保养任务。      |       |            | 1亲           |
| ₿ 费用管理         | > |                   |                            |       |            |              |